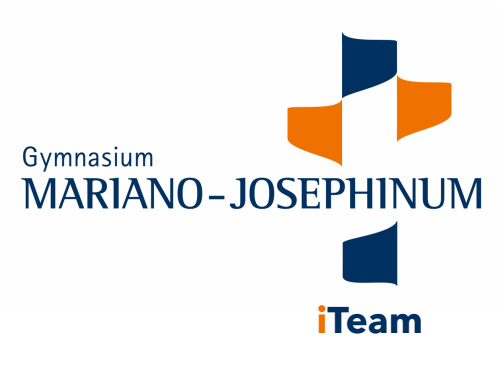

## Anmelden bei WebUntis

1. Gehen Sie auf IServ und klicken Sie unter alle Module auf WebUnits.

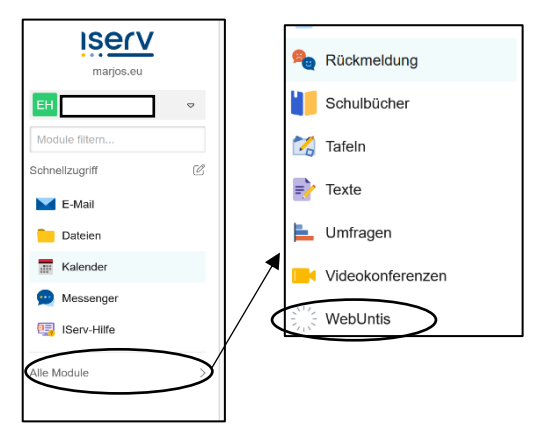

2. Klicken Sie auf Registrieren und geben Sie die Schul-E-Mail-Adresse (em.vorname.nachname@marjos.eu; jeweils Vor-/Nachname des Kindes) ein. Sie erhalten dann einen Bestätigungscode

auf die Schul-E-Mail-Adresse.

| Login<br>Login mit iServ                               | Web <mark>Untis</mark><br>Registrierung                                                |
|--------------------------------------------------------|----------------------------------------------------------------------------------------|
| odor<br>Bratonane                                      | Bitte geben Sie die E-Mail-Adresse ein, die bei<br>Ihrem Kind hinterlegt wurde         |
| Passwort 💿                                             | E-Mail Adresse<br>em@marjos.eu                                                         |
| Login                                                  | Senden                                                                                 |
| Passwort vergessen?<br>Noch keinen Zugang Registrieren | oder                                                                                   |
| Google Play                                            | Bitte geben Sie Ihren Bestätigungscode ein (falls Sie<br>bereits einen erhalten haben) |
| Impressum Jobs & Units                                 | Bestätigungscode                                                                       |

- 3. Mit Ihren Zugangsdaten können Sie sich dann auch in der Untis Mobile App anmelden.
- 4. In WebUntis können Sie jetzt den Stundenplan, Vertretungsplan Ihres Kindes einsehen, sowie Ihr Kind krankmelden.

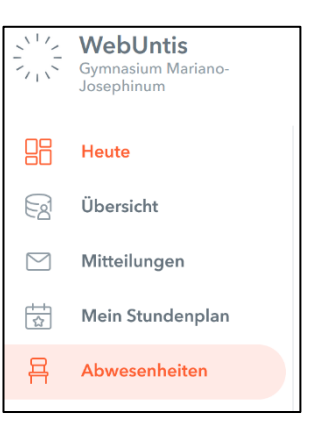